| RESSOURCES<br>RH                                                                                              |                                                                                                    | Création d'un utilisateur                      |                                                            |                                                            |                                                                                                    |                       | 2         |    |
|----------------------------------------------------------------------------------------------------|----------------------------------------------------------------------------------------------------|------------------------------------------------|------------------------------------------------------------|------------------------------------------------------------|----------------------------------------------------------------------------------------------------|-----------------------|-----------|----|
| <b>L</b> Groupes                                                                                              |                                                                                                    |                                                |                                                            |                                                            |                                                                                                    |                       |           |    |
| 201 Utilicatours                                                                                              |                                                                                                    | DII                                            | -1:                                                        |                                                            |                                                                                                    |                       |           |    |
| 1 Dans le menu KH, cliquez sur Utilisateurs                                                                   |                                                                                                    |                                                |                                                            |                                                            |                                                                                                    |                       |           |    |
| (9 Périodes                                                                                                   |                                                                                                    |                                                |                                                            |                                                            |                                                                                                    |                       |           |    |
| Extractions 2 Cliquez sur + au niveau du titre <sup>2</sup> Utilisateurs +                                    |                                                                                                    |                                                |                                                            |                                                            |                                                                                                    |                       |           |    |
| Recherche Ann                                                                                                 | uaire académique                                                                                                    | Г                                              |                                                            |                                                            |                                                                                                    |                       |           | ]  |
| 3 martin laure                                                                                                |                                                                                                    |                                                | Saisir le nom et le prénom de l'utilisateur. A partir de 3 |                                                            |                                                                                                    |                       |           |    |
| Martin Laurence                                                                                               | dijon.fr) académique (il faut connaître son adr                                                                                                    |                                                |                                                            |                                                            |                                                                                                    | sur Lanr<br>e mail er |           |    |
| Martin Laurence                                                                                               | (laurence.martin@ac-                                                                                                    | dijon.fr)                                      | ijon.fr) d'homonyme)                                       |                                                            |                                                                                                    |                       |           |    |
| Martin Laurent (                                                                                              | n.fr)                                                                                                    | Astuce : utilis                                | fiant de messa                                             | gerie                                                      |                                                                                                    |                       |           |    |
| Martin Laurent (                                                                                              | laurent.martin1@ac-dij                                                                                                    | on.fr)                                         |                                                            |                                                            |                                                                                                    |                       |           |    |
| La sélection de                                                                                               | is la liste                                                                                                    | Nom                                            |                                                            | Prénom                                                     |                                                                                                    | Email                 |           |    |
| champs identité                                                                                               |                                                                                                    | Martin                                         |                                                            | Laurent                                                    |                                                                                                    | laurent.martir        | n@ac-dijc |    |
| Choisir un lieu<br>Rectorat Besançon<br>Rectorat Dijon<br>Vue export (*)<br>Aucun<br>0<br>1<br>2<br>3<br>Tout | Localisation                                                                                                    | n de l'age<br>Sélectio<br>de la vu<br>de la vu | 6<br>on du niveau<br>le export et<br>le calendrier         | Informa<br>Niveau o<br>présents<br>• 0 :<br>• 1 :<br>• etc | Activer ou archiver le<br>Coui<br>Non Activer ou archiver le<br>compte utilisateur ations de vue pour un export des<br>s du jour :<br>juste son groupe<br>son groupe + le parent |                       |           | le |
| 7 Cliquer sur                                                                                                 | <ul> <li>- « Responsable » valider les demandes de son groupe ;</li> <li>- « RH » gérer les utilisateurs et les périodes de son groupe ;</li> <li>- « Délégation Resp » pour valider les demandes d'un autre groupe ;</li> <li>- « Délégation RH » pour gérer les utilisateurs et les périodes d'un autre groupe.</li> </ul> |                                                |                                                            |                                                            |                                                                                                    |                       |           |    |
| Groupes                                                                                                    | Utilisateur                                                                                                    |                                                | Responsable                                                | RH                                                         | Délégation Resp                                                                                                    | Délégati              | on RH     |    |
| DEV-ACA-PILOT                                                                                                 | AGE • Oui                                                                                                    | <b>-</b>                                       | Non 🗸                                                      | Non 🔻                                                      | Non •                                                                                                    | Non                   | •         | Ē  |
| 8 Cliquez sur Enregistrer<br>Oxygène Droit RH                                                                 |                                                                                                    |                                                |                                                            |                                                            |                                                                                                    |                       |           | _  |
|                                                                                                    |                                                                                                    |                                                |                                                            |                                                            |                                                                                                    |                       |           |    |